## UPUSTVO ZA DOSTAVLJANJE IZVJEŠTAJA

Da bi ste dostavili izvještaj potrebno je prvo da izvještaj snimite na vaš ekran. Potom ćete dobiti ikonicu kao na slici ispod.

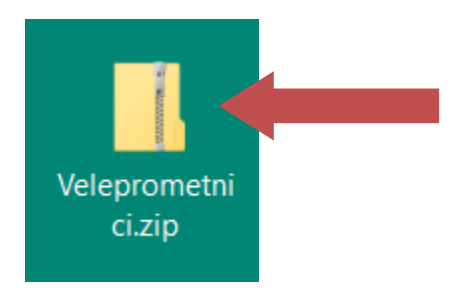

Nakon toga potrebno je da raspakujete aplikaciju na željenu lokaciju, recimo ekran (desktop).

|   | Open                      |   |
|---|---------------------------|---|
| G | Share with Skype          |   |
| 3 | Share with Skype          |   |
| × | Open with Code            |   |
|   | Extract All               |   |
|   | 7-Zip                     | > |
|   | CRC SHA                   | > |
| k | Scan for viruses          |   |
| k | Check reputation in KSN   |   |
|   | Pin to Start              |   |
|   | Edit with Notepad++       |   |
| B | Share                     |   |
|   | Open with                 | > |
|   | Give access to            | > |
|   | Restore previous versions |   |
|   | Send to                   | > |
|   | Cut                       |   |
|   | Сору                      |   |
|   | Create shortcut           |   |
|   | Delete                    |   |
|   | Rename                    |   |
|   | Properties                |   |
|   |                           |   |

Da bi ste raspakovali potrebno je da desnim klikom miša kliknete na iznad prikazanu ikonu, a potom lijevim kliknete na Extract All.., ili raspakuj sve.

Potom će vas računar pitati za lokaciju raspakivanja, recimo desktop ili ekran. Birate klikom na Browse. Nakon što izaberete kliknite na Extract u dnu prozora. Nakon što je raspakovana aplikacija dobiti ćete ikonicu prikazanu na slici ispod u folderu.

|     |                                         |               |         | ×   |    |
|-----|-----------------------------------------|---------------|---------|-----|----|
| ~   | Extract Compressed (Zipped) Folders     |               |         |     |    |
|     | Select a Destination and Extract Fil    | es            |         |     |    |
|     | Files will be extracted to this folder: |               |         |     |    |
|     | C:\Users.\User.\Desktop\Veleprometnici  |               | Browse  |     |    |
|     | Show extracted files when complete      |               |         |     |    |
|     |                                         |               |         |     |    |
|     |                                         |               |         |     |    |
|     |                                         |               |         |     |    |
|     |                                         |               |         |     |    |
|     |                                         |               |         |     |    |
|     |                                         |               |         |     |    |
|     |                                         |               | Extract |     |    |
| Nar | ne                                      | Date modified | Туре    | Siz | re |

| Veleprometnici.mdb | 07.02.2022. 14.11 | Microsoft Access | 49.900 KB |
|--------------------|-------------------|------------------|-----------|

Da bi ste pokrenuli aplikaciju potrebno je da 2 puta kliknete na ikonicu. Potom dobijate sliku prikazanu ispod.

| Home Add-ins Q Tell r      | ne what you want to do                   | letails Enable Content |           |              |          |                             |                      |  |  |
|----------------------------|------------------------------------------|------------------------|-----------|--------------|----------|-----------------------------|----------------------|--|--|
| Sant Hearing Some scare of | shere has been disabled, ener for more t | cume content .         |           |              |          |                             |                      |  |  |
|                            |                                          |                        | Izvještaj |              |          |                             | ×                    |  |  |
|                            | JB                                       |                        | Mjesto    |              |          |                             |                      |  |  |
|                            | Naziv uvoznika                           |                        | Opština   |              |          | izv                         | ještaj               |  |  |
|                            | Adresa                                   |                        | Tel/faks  |              |          |                             |                      |  |  |
|                            | Lijek                                    |                        |           | JIDL         | Količina | Veleprodajna<br>cijena u KM | Ukupan iznos u<br>KM |  |  |
|                            |                                          |                        |           |              | 1        | 1                           |                      |  |  |
|                            |                                          |                        |           | . income the |          |                             |                      |  |  |
|                            |                                          |                        |           |              |          |                             |                      |  |  |
|                            |                                          |                        |           |              |          |                             |                      |  |  |
|                            |                                          |                        |           |              |          |                             |                      |  |  |
|                            |                                          |                        |           |              |          |                             |                      |  |  |
|                            |                                          |                        |           |              |          |                             |                      |  |  |
|                            |                                          |                        |           |              |          |                             |                      |  |  |
|                            |                                          |                        |           |              |          |                             |                      |  |  |
|                            |                                          |                        |           |              |          |                             |                      |  |  |
|                            |                                          |                        |           |              |          |                             |                      |  |  |
|                            |                                          |                        |           |              |          |                             |                      |  |  |
|                            |                                          |                        |           |              |          |                             |                      |  |  |
|                            |                                          |                        |           |              |          |                             |                      |  |  |

Da bi ste odobrili sve funkcionalnosti aplikacije potrebno je da kliknete na dugme Enable Content na žutoj traci ili ukoliko se više traka pojavi ponoviti na svakoj posebno.

|                           | Izvještaj                     |           | X                                               |
|---------------------------|-------------------------------|-----------|-------------------------------------------------|
| JIB Naziv uvoznika Adresa | Mjesto<br>Opština<br>Tel/faks |           | Izvještaj                                       |
| Lijek                     |                               | JIDL Koli | čina Veleprodajna pan iznos u<br>cijena u KM KM |
|                           |                               |           |                                                 |
|                           |                               |           |                                                 |
|                           |                               |           |                                                 |
|                           |                               |           |                                                 |
|                           |                               |           |                                                 |
|                           |                               |           |                                                 |

Dobijeni izgled prozora kao na slici iznad pokazuje da je aplikacija spremna za rad, odnosno unos podataka. **Obavezno polje koje trebate odmah unijeti je JIB.** Dalje, unosite podatke u ostala prazna polja, dok lijekove birate sa padajuće liste ili unošenjem početnih slova i kretanjem strelicama.

Nakon završetka popunjavanja potrebno je da kliknete na dugme Izvještaj na koje je na slici iznad ukazuje zelena strelica.

|       | Print Preview  | Add-ins   | Q Tell me what you wa | nt to do                                             |                                                                               |                                                                |                                                  |                  |          |                                  |                  |
|-------|----------------|-----------|-----------------------|------------------------------------------------------|-------------------------------------------------------------------------------|----------------------------------------------------------------|--------------------------------------------------|------------------|----------|----------------------------------|------------------|
| Dokum | ient - Izmiene | e≁ Zapis  | -                     |                                                      |                                                                               |                                                                |                                                  |                  |          |                                  |                  |
| 🗀 🏫 🗔 |                | 5 X B I   | × ≥ H < > H           | 1 == 1                                               |                                                                               |                                                                |                                                  |                  |          |                                  |                  |
|       |                | 200 EI    |                       |                                                      |                                                                               |                                                                |                                                  |                  |          |                                  |                  |
|       |                | Curtom Tr | olbarr                |                                                      |                                                                               |                                                                |                                                  |                  |          |                                  |                  |
|       |                | custom re |                       |                                                      |                                                                               |                                                                |                                                  |                  |          |                                  |                  |
|       |                |           |                       |                                                      |                                                                               |                                                                |                                                  |                  |          |                                  |                  |
|       |                |           |                       | IZVJEŠTAJ O F                                        | REALIZOVANOM UVOZ                                                             | U LIJEKOVA U BOSN                                              | U I HERCEGOVIN                                   | U U TOKU 2021. G | ODINE    |                                  |                  |
|       |                |           |                       | JIB                                                  | 1234567890123                                                                 |                                                                | Mjesto                                           | Banja Luka       |          |                                  |                  |
|       |                |           |                       | Naziv uvoznika                                       | Test d.o.o.                                                                   |                                                                | Opština                                          | Banja Luka       |          |                                  |                  |
|       |                |           |                       | Adresa                                               | Proba b.b.                                                                    |                                                                | Tel/faks                                         | 051/456-040      |          |                                  |                  |
|       |                |           |                       | Lijek \ Proizvođač \ ATC                             | \ INN \ Oblik \ Jačina \ Pakovanje                                            |                                                                |                                                  | JIDL             | Količina | Veleprodajna Ukup<br>cijena u KM | an iznos u<br>KM |
|       |                |           |                       | 5-ASA, Gastrorezistentra<br>gastrorezistentna tablet | a tableta, 250 mg/1 Tablet \ SLAVIA<br>a \ 250 mg/1 tableta \ 100 gastrorezis | MED D.O.O. BEOGRAD \ A07EC<br>stentnih tableta (10 AVPVC/PE/PV | 02 \mesalazin \<br>DC blistera po 10 tableta), u | BIH-H-3599650-4  | 3        | 1,00                             | 3,00             |
|       |                |           |                       | kutiji                                               |                                                                               |                                                                |                                                  |                  |          |                                  | 3,00             |
|       |                |           |                       |                                                      |                                                                               |                                                                |                                                  |                  |          |                                  |                  |
|       |                |           |                       | Odgovorno lice z                                     | a izradu izvještaja:<br>orno lice                                             |                                                                |                                                  |                  | M.P.     | Odgovorno<br>(DIREKTO            | lice<br>R):      |
|       |                |           |                       | - agen                                               |                                                                               |                                                                |                                                  |                  |          | Direktor                         |                  |
|       |                |           |                       |                                                      |                                                                               |                                                                |                                                  |                  |          |                                  |                  |
|       |                |           |                       |                                                      |                                                                               |                                                                |                                                  |                  |          |                                  |                  |
|       |                |           |                       |                                                      |                                                                               |                                                                |                                                  |                  |          |                                  |                  |
|       |                |           |                       |                                                      |                                                                               |                                                                |                                                  |                  |          |                                  |                  |
|       |                |           |                       |                                                      |                                                                               |                                                                |                                                  |                  |          |                                  |                  |
|       |                |           |                       |                                                      |                                                                               |                                                                |                                                  |                  |          |                                  |                  |
|       |                |           |                       |                                                      |                                                                               |                                                                |                                                  |                  |          |                                  |                  |
|       |                |           |                       |                                                      |                                                                               |                                                                |                                                  |                  |          |                                  |                  |
|       |                |           |                       |                                                      |                                                                               |                                                                |                                                  |                  |          |                                  |                  |
|       |                |           |                       |                                                      |                                                                               |                                                                |                                                  |                  |          |                                  |                  |
|       |                |           |                       |                                                      |                                                                               |                                                                |                                                  |                  |          |                                  |                  |
|       |                |           |                       |                                                      |                                                                               |                                                                |                                                  |                  |          |                                  |                  |
|       |                |           |                       |                                                      |                                                                               |                                                                |                                                  |                  |          |                                  |                  |
|       |                |           |                       |                                                      |                                                                               |                                                                |                                                  |                  |          |                                  |                  |
|       |                |           |                       |                                                      |                                                                               |                                                                |                                                  |                  |          |                                  |                  |
|       |                |           |                       |                                                      |                                                                               |                                                                |                                                  |                  |          |                                  |                  |
|       |                |           |                       | Datum i vrijeme:15.02.2                              | 022. 11.33.50                                                                 |                                                                |                                                  |                  |          | St                               | rana 1. od 1     |
|       |                |           |                       |                                                      |                                                                               |                                                                |                                                  |                  |          |                                  |                  |

| File            | Print Preview     | Add-ins Q Tell me what you want           | to do                                                |                                                                                                    |                                                      |                          |          |                                   |                   |
|-----------------|-------------------|-------------------------------------------|------------------------------------------------------|----------------------------------------------------------------------------------------------------|------------------------------------------------------|--------------------------|----------|-----------------------------------|-------------------|
| Dok             | ıment -           | Zapis -                                   |                                                      |                                                                                                    |                                                      |                          |          |                                   |                   |
| 🧀 <u>O</u> t    | vori              | & <b>````````````````````````````````</b> | * 🛒 %                                                |                                                                                                    |                                                      |                          |          |                                   |                   |
| 📔 Za            | tvori             |                                           |                                                      |                                                                                                    |                                                      |                          |          |                                   |                   |
| Sa              | čuvaj             | Custom Toolbars                           |                                                      |                                                                                                    |                                                      |                          |          |                                   |                   |
| 🧠 Ko            | mpresuj i popravi |                                           |                                                      |                                                                                                    |                                                      |                          |          |                                   |                   |
| 🕒 Po            | dešavanje Strane  |                                           | IZVJEŠTAJ O R                                        | EALIZOVANOM UVOZU LIJEKOVA U BO                                                                                                 | SNU I HERCEGOV                                       | INU U TOKU 2021. G       | ODINE    |                                   |                   |
| à Pre           | gled              |                                           | JIB                                                  | 1234567890123                                                                                                    | Mjesto                                               | Banja Luka               |          |                                   |                   |
| 🖶 Pri           | ntanje            |                                           | Naziv uvoznika                                       | Test d.o.o.                                                                                                    | Opština                                              | Banja Luka               |          |                                   |                   |
| <b>\$</b> \$  7 | 37                |                                           | Adresa                                               | Proba b.b.                                                                                                    | Tel/faks                                             | 051/456-040              |          |                                   |                   |
| - 120           |                   | -                                         | Lijek \ Proizvođač \ ATC                             | \INN \Oblik \Jačina \Pakovanje                                                                                                  |                                                      | JIDL                     | Količina | Veleprodajna Uku<br>cijena u KM   | upan iznosu<br>KM |
|                 |                   |                                           | 5-ASA, Gastrorezistentn<br>gastrorezistentna tableta | a tableta, 250 mg/1 Tablet \ SLAVIAMED D.O.O. BEOGRAD \ A0<br>\ 250 mg/1 tableta \ 100 gastrorezistentnih tableta (10 AI/PVC/PE | 7EC02 \ m esalazin \<br>/PVDC blistera po 10 tableta | BIH-H-3599650-4<br>a), u | 3        | 1,00                              | 3,00              |
|                 |                   |                                           | Kubj                                                 |                                                                                                    |                                                      |                          |          |                                   | 3,00              |
|                 |                   |                                           | Odgovorno lice zz<br>Odgovo                          | izrađu izvještaja:<br>mo lice                                                                                                   |                                                      |                          | M.P.     | Odgovorna<br>(DIREKTO<br>Direktor | lice<br>R):       |
|                 |                   |                                           | Datum i vrijeme:15.02.20                             | 222 11.33.50                                                                                                    |                                                      |                          |          | s                                 | itana 1. od 1     |

Potom se prikazuje pregled izvještaja prije štampe kao na slici iznad. Štampanje ovog izvještaja se vrši klikom na ikonicu štampača na koji ukazuje zelena strelica. Ili klikom na Dokument, pa Printanje, kao što je prikazano na slici iznad.

Nakon što ste odštampali izvještaj potrebno je da ovjerite pečatom i potpišete, te ovako ovjeren izvještaj dostavite putem pošte ili lično na protokol Agencije za lijekove i medicinska sredstva Bosne i Hercegovine, najdalje do 31.03.2022. godine.

Osim što ste dostavili štampanu verziju, potrebno je da dostavite i elektronsku zapakovanu (zipovanu) verziju izvještaja. Nju ćete dostaviti tako što ćete prvo zatvoriti aplikaciju na X u gornjem desnom uglu. Potom ćete kliknuti desnim klikom miša na ikonicu aplikacije otići na opciju **Send tu (pošalji u)** izabrati lijevim klikom opciju **Compressed (zipped) folder**, kao što je prikazano na slici ispod.

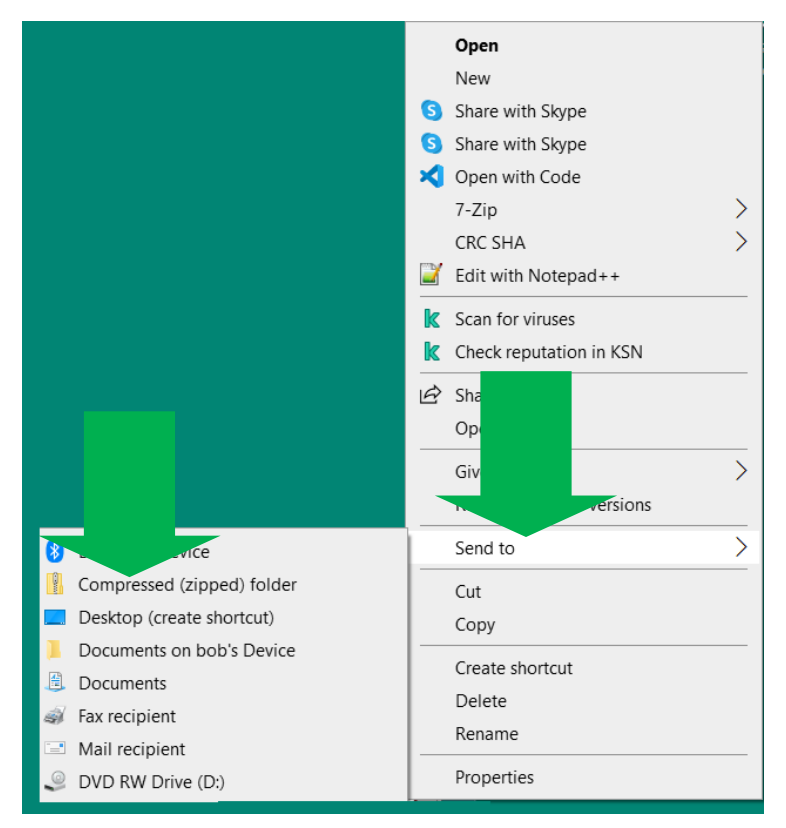

Nakon što ste dobili ikonicu prikazanu na slici ispod potrebno je da je pošaljete elektronskom poštom (mailom) na adresu <u>a.cvijanovic@almbih.gov.ba</u>

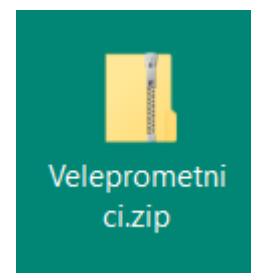

Ukoliko nemate elektronski poštu (e-mail) potrebno je da dostavite aplikaciju na CD ili DVD mediju kao prilog štampanog izvještaja.

## Adresa Agencije:

Agencija za lijekove i medicinska sredstva Bosne i Hercegovine Veljka Mlađenovića b.b. 78000 Banja Luka

**NAPOMENA:** <u>Cijena lijeka u izvještaju veleprometnika</u> – veleprodajna cijena za BiH, lijeka stranog proizvođača = proizvođačka cijena lijeka + carina + zavisni troškovi + veleprodajna marža